## Installing License Keys for HP Operations Manager

To use HP Operations Manager (HPOM), you must have a valid license. The following is the procedure to install an Autopass license, a .dat file, or several .dat files that HP sent to you.

1. Call the ovolicense tool to open the AutoPass GUI:

## ovolicense –g –a HPOM

- 2. In the GUI, select Install License Key -> Install/Restore License Key from file.
- 3. Click the **Browse** button to select the password file.
- 4. Click **View file contents**.
- 5. Select the license passwords in the list and click **Install**.

## Licensing Best Practices and Reporting

For more information about licensing in HPOM, refer to the HPOM Technical White Paper *Licensing Best Practices and Reporting*:

Go to <a href="http://h20230.www2.hp.com/selfsolve/manuals">http://h20230.www2.hp.com/selfsolve/manuals</a> (requires an HP Passport to sign in).

Select one of the following products:

- Operations Manager for UNIX, 9.00 or 9.10, HP-UX, Linux, or Sun Solaris.
- Operations Manager for Windows, 8.16 or 9.00, Windows.

Open or download the document *Operations Manager Technical White-Paper - Licensing Best Practices and Reporting* (.pdf).

## Managing the License using HP's Licensing Portal

The Licensing Portal management options allow you to:

- Rehost licenses to a different machine (required only if the license key is locked to a machine identifier, i.e.: IP address).
- Generate a report of license information.
- Review your license certificates.

To use the Licensing Portal license management process, go to: <u>http://www.hp.com/software/licensing</u> and click on "**Activation**".